## ウェビナー登録と参加方法

- 1. 国際ロータリーのウェブサイトにアクセス https://www.rotary.org/myrotary/ja
- 2. My Rotary → ワーニング&参考資料」→ ウェビナー」 https://www.rotary.org/myrotary/ja/learning-reference/webinars/upcoming
- 3. ウェビナーへの登録 (VEBINARS)
   ① 全言語よりJapanese を選択 ➡ ② RESISTER NOWをクリック

(例)

ウェブサイトの登録ページまたはウェビナーへの参加を招待する E メールに記載された、登録用のリンクをクリックする。例:日本語: <u>12/13(金) AM09:00-10:00 —米国時間 12 December 2013, 18:00 - 19:00</u> 以下のような画面が表示されます。(表示の日時は米国時間です)

| 奉仕プロジェクトの<br>回):概要                                                                                                    | 流れ(ライフサイクル)(第                                                                                                    |
|----------------------------------------------------------------------------------------------------|----------------------------------------------------------------------------------------------------|
| Mon, Oct 14, 2013 7:00 PM - 8:00 PM CDT                                                                                                    |                                                                                                    |
| 調整ロータリーでは、特殊可能な成果をもたらす。<br>木の流れ(ライフサイクル)」と騙する5回シリーフ<br>このウェビナーでは、プロジェクトの計画方法やペ<br>やるために利用できるロータリーのリソースにご                                                                                                    | ■仕プロジェクトを立案・実施する方法を紹介した、「事仕プロジェ<br>2005年ビナーを開催します。<br>ペトブラクティスに加え、クラブや地区が奉仕プロジェクトを成功<br>いにても紹介していきます。                                                                 |
| 第回のウェビナーは、以下を目的としています。<br>奉仕ブロジェクトロは一連の流れ(段階)があり、<br>奉仕ブロジェクトの実施が、ロージリーの判判部<br>ロージリアンによる実際のブロジェクトの事例をご<br>にの・ビナーの参加者の定員は500条とたってお                                                                                                    | 、それぞれの投稿が重要であることを理解する。<br>画といいに問題しているかを学ぶ。<br>学ぶ。<br>いますので「見めいこ"登録ください。                                                                                               |
| 51回のウェビナーは、以下を目的としています。<br>事仕プロジェクトロは一連の流れ(4時階)があり、<br>事仕プロジェクトの実施が、ロータリーの詳略計<br>ロータリアノによる実際のプロジェクトの事例を<br>にウェビナーの参加者の定員は500名となってお<br>First Name                                                                                                    | 、それそれの段階が重要であることを理解する。<br>画し、切いて即返しているかさ争ぶ。<br>学ぶ。<br>りますので、早めにご登録ください。<br>・<br>Last Name                                                                             |
| 新回のウェビナーは、以下を目的としています。<br>事任プロジェクトロは一連の流れ(約勝)があり、<br>者任プロジェクルの実施が、ロータリーの予報計<br>ータリアンによう実際のプロジェクルの予約<br>Stoエビナーの参加者の定員は500名となってお<br>First Name                                                                                                    | 、それそれの均陽防重要であることを理解する。<br>画といいに助測しているかさ学ぶ。<br>学ぶ。<br>りますので、早めにご登録ください。<br>・<br>しまれ Name                                                                               |
| 新回のウェビナーは、以下を目的としています。<br>春仕コロジェクトロオー道の流れく経験があり、<br>春仕コロジェクトの実施が、ロータリーの情報部<br>ロータリアンによる実際のプロジェクトの事例を<br>いウェビナーの参加者の定員は500名となってお<br>First Name<br>28 more characters allowed、(128 max)<br>Email Address                                                  | 、それぞれの投解が重要であることを理解する。<br>面といかに面通しているかきずる。<br>学る。<br>・<br>Last Name<br>Country                                                                                        |
| 5回のウェビナーは、以下を目的としています。<br>毎化コロシンクトロオー道の流れ(5時か)であり、<br>春化コロシンクトの実施が、ロークリーの可能数<br>ロータリアンによる実態のプロジェクトの事例を<br>:ウェビナーの参加者の定員は500名となってお<br>First Name<br>25 more characters allowed. (126 max)<br>Email Address                                               | 、それそれの段階が重要であることを理解する。<br>重といかに関連しているかを学ぶ。<br>学う。<br>別ますので、早めにご登録がださい。<br>* Last Name<br>Country<br>Choose One ア                                                      |
| 8回のウェビナーは、以下を目的としています。<br>条化コンシンかしオー道の流れ(5時後)方も<br>希化コンシンかの実施が、ロークリーの可能器<br>ロータリアンによる実態のプロジェクかの事例を<br>やりエンパークの参加者の定負は500名となってお<br>First Name<br>28 more characters allowed. (128 max)<br>Email Address allowed. (128 max)<br>Indicates a required field | <ul> <li>それそれの段階が重要であることを理解する。</li> <li>重といかに関連しているかをすぶ。</li> <li>学ぶ。</li> <li>約ますので、早めにご登録がださい。</li> <li>* Last Name</li> <li>Country</li> <li>Choose One</li> </ul> |

名前、姓、メールアドレス、国、の4カ所を入力して、Regesterをクリックして申込み

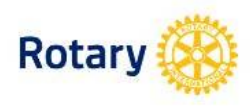

# 奉仕プロジェクトの流れ(ライフサイクル)(第 1回):概要

Mon, Oct 14, 2013 7:00 PM - 8:00 PM CDT

国際ロータリーでは、持続可能な成果をもたらす奉仕プロジェクトを立案・実施する方法を紹介した、「奉仕プロジェクトの流れ(ライフサイクル)」と題する5回シリーズのウェビナーを開催します。

このウェビナーでは、プロジェクトの計画方法やベストブラクティスに加え、クラブや地区が奉仕プロジェクトを成功 させるために利用できるロータリーのリソースについても紹介していきます。

第1回のウェビナーは、以下を目的としています。

・奉仕プロジェクトにはー連の流れ(段階)があり、それそれの段階が重要であることを理解する。
 ・奉仕プロジェクトの実施が、ロータリーの戦略計画といかに関連しているかを学ぶ。
 ・ロータリアンによる実際のプロジェクトの事例を学ぶ。

本ウェビナーの参加者の定員は500名となっておりますので、早めにご登録ください。

ritsuko • Email Address 😨 ritsuko.yamamoto@rotary.org yamamoto Country Japan

Last Name

Indicates a required field

\* First Name

8

By clicking this button you submit your information to the webinar organizer, who will use it to communicate with you regarding this event and their other services.

Register

登録ができました。

| Rotary                                                                                                    |                                                           |                                                                                                    |  |  |  |
|----------------------------------------------------------------------------------------------------|-----------------------------------------------------------|----------------------------------------------------------------------------------------------------|--|--|--|
| Thank You for R                                                                                                    | egiste                                                    | ring                                                                                                    |  |  |  |
| It appears you have already registered for the following webinar:                                                                                   |                                                           |                                                                                                    |  |  |  |
| 奉仕プロジェクトの 流れ (ライフサイ<br>Mon, Oct 14, 2013 7:00 PM - 8:00 PM CD                                                                                       | クル <b>) (第1回</b> 〕<br>⊤                                   | ): 概要                                                                                                    |  |  |  |
| Add to Calendar                                                                                                    |                                                           |                                                                                                    |  |  |  |
| A confirmation email with information on ho                                                                                                    | w to join the web                                         | pinar has been sent to you.                                                                                         |  |  |  |
| Question or Comments? Contact:<br>webinars@rotary.org                                                                                               |                                                           |                                                                                                    |  |  |  |
| How to Join the Webinar:                                                                                                    |                                                           |                                                                                                    |  |  |  |
| At the time above, click this link to join the w<br>https://global.gotowebinar.com/join/4000512<br>Note: This link should not be shared with others | vebinar:<br>2 <u>937063529216</u><br>; it is unique to yo | /659628950<br>vu:                                                                                                   |  |  |  |
| To use your telephone:                                                                                                    |                                                           | To use your computer's audio:                                                                                       |  |  |  |
| Australia<br>Toll: +61 3 8644 7040<br>Access Code: 235-519-986<br>Audio PIN: Shown after joining the webinar                                        | - OR -                                                    | You must select "Use Mic & Speakers" afte<br>joining the webinar. A headset is<br>recommended.                      |  |  |  |
| Calling from another country?                                                                                                    |                                                           | (Read our <u>Audio Checklist</u> for tips on using<br>your computer's microphone and speakers<br>with CoTOWebingr.) |  |  |  |

You may cancel your registration at any time.

0

すぐに自動送信で英文のメールが届きます。迷惑メールフォルダーに入っていることもあります。 入力を間違ったり、2回登録してしまった場合この画面の一番下にキャンセルボタンがあります。 メールが届きました 英文)。表示の日時は米国時間です。直前にも確認のため同じメールが送られてきます

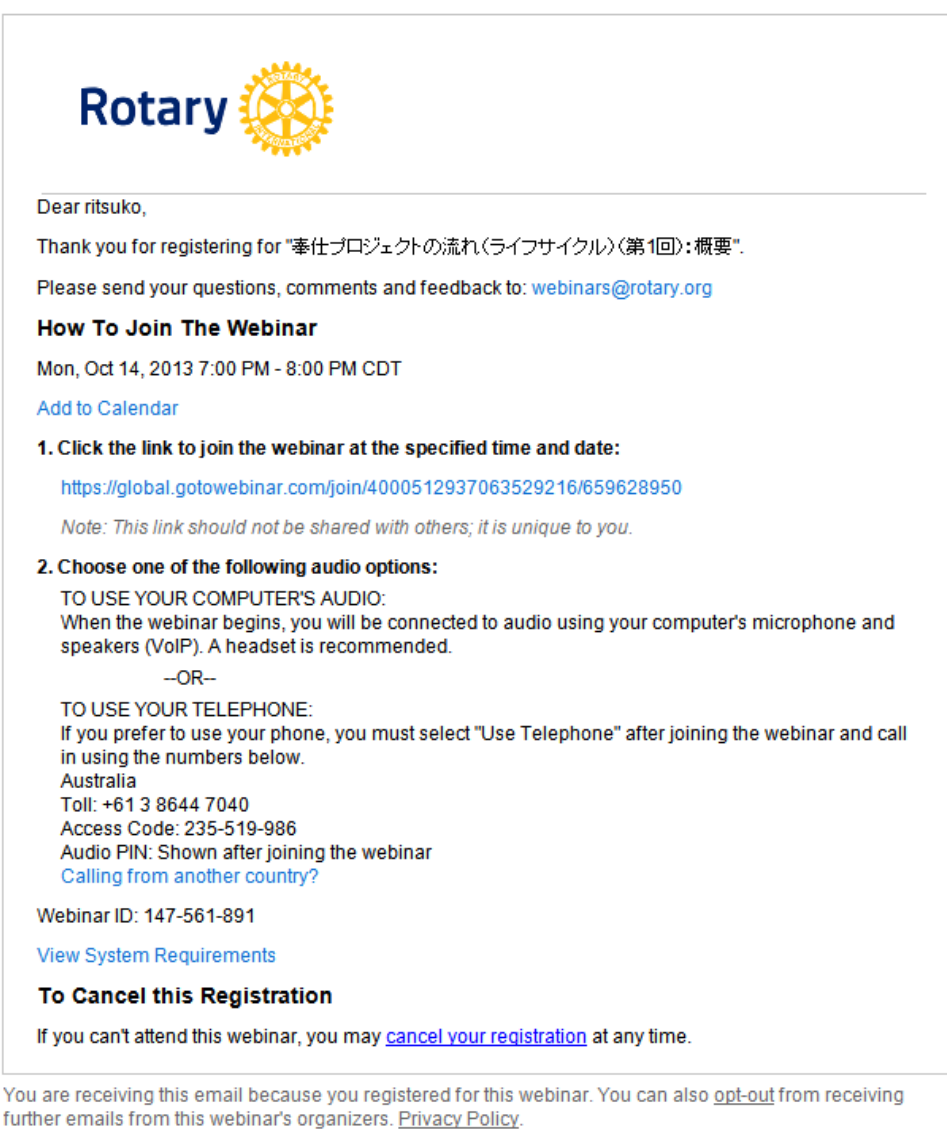

Citrix Online, LLC | 7414 Hollister Avenue | Goleta, CA 93117

© 2013 Citrix Online, LLC. All rights reserved. Citrix, GoToAssist, GoToMeeting, GoToMyPC, GoToTraining, GoToWebinar, Podio and Sharefile are trademarks of Citrix Systems, Inc., or a subsidiary thereof, and are or may be registered in the U.S. Patent and Trademark Office and other countries. All other trademarks are the property of their respective owners.

### 当日の参加方法

1.のアドレスをクリックして参加します。このアドレスは登録者固有のアドレスなので、ほかの方に送って共有することはできません。

2.は、当日利用する音声をパソコンと電話のいずれかから選択できることについての説明です。

パソコンの音声をイヤホンで聞くまうが楽だと思います。

マイクがあれば発言も可能ですのでイヤホンとマイクが一体化したヘッドセットも便利です。

下のほうにある View System Requirements からつながりのテストやよくある質問を閲覧できます(英文)。

### つながりのテスト

View System Requirements をクリックすると次の画面が出ます。 3つ目の Test Your Connection before Your Session でつながりのテストができます。 初めての方にはウェビナーに参加するためのソフトがインストールされます)

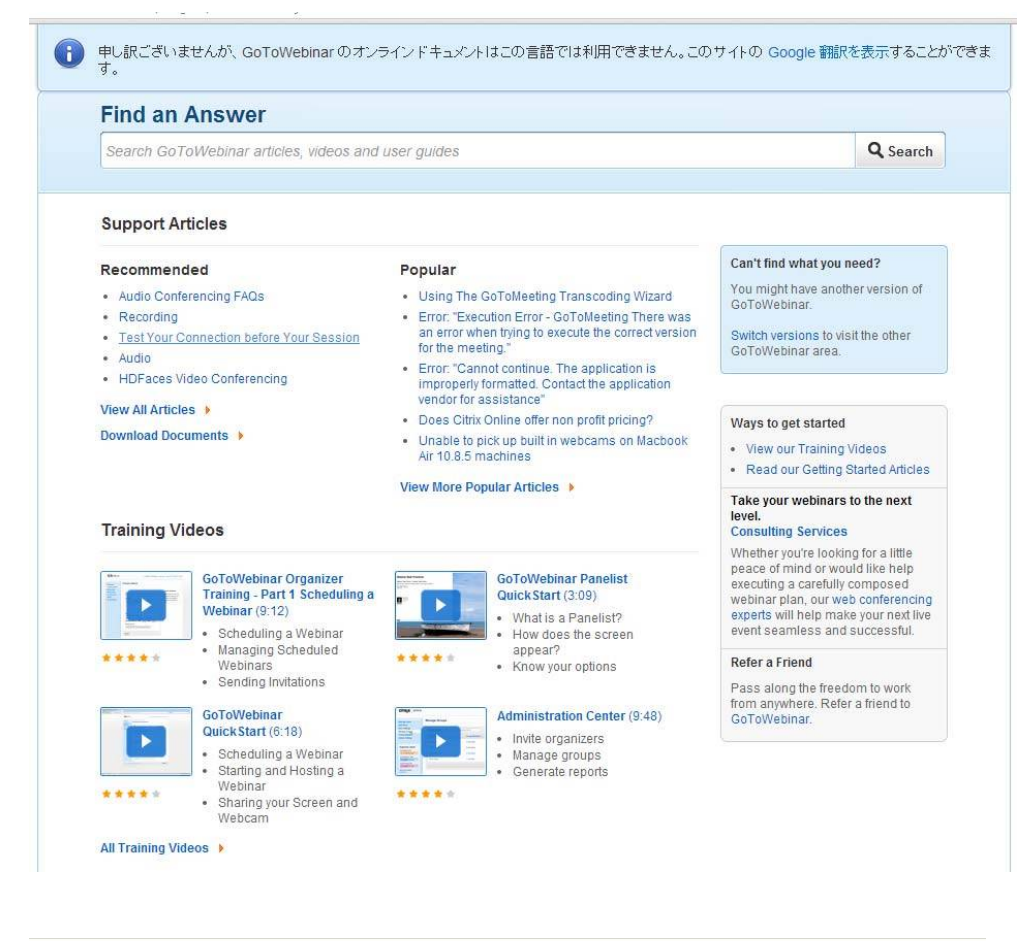

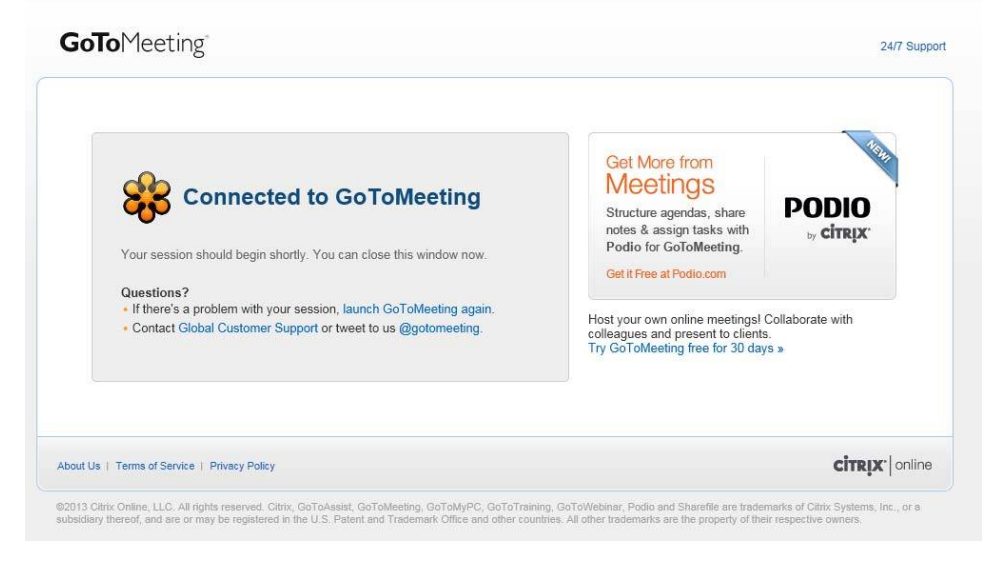

Connected to Go to Meeting をクリック

きくつながりました。

| Waiting for Organizer – GoToMeeting                                                                                                    | <u> </u> |
|----------------------------------------------------------------------------------------------------|----------|
| Successfully Connected!                                                                                                    |          |
| Waiting for Organizer<br>While you wait, read our <u>Audio Checklist</u> for helpful tips.                                                                                                    |          |
| Details Subject: GoToMeeting - CONNECTION TEST ONLY Time: Date: This is a recurring meeting                                                                                                    |          |
| Audio<br>Thank you for joining this connection test session. You should be able to successfully<br>join any GoToMeeting, GoToWebinar or GoToTraining from this computer.<br>To check your audio or webcam functionality please contact us for direct assistance.<br>For usage tips, FAQs and contact info visit http://support.citrixonline.com | y        |
| If you are the organizer, please log in.                                                                                                    |          |

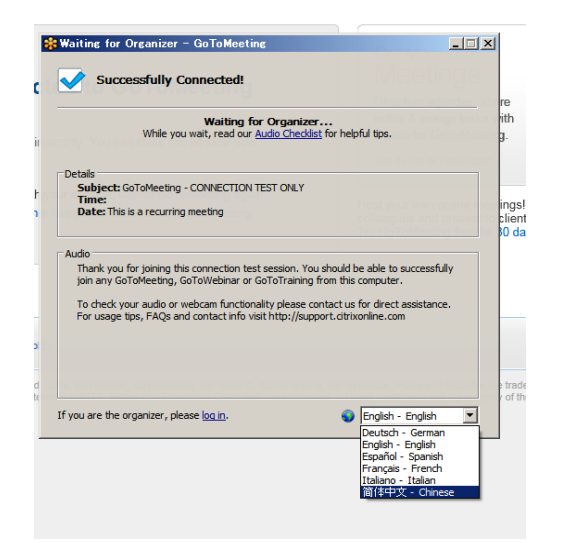

表示が別の言語になっている場合選択できます。日本語はありません。

#### 音声のオプション

音声の選択は、当日のウェビナー画面のコントロール・パネル右のオレンジの矢印で開開閉)に表示された Audio オーディオ)」枠で行います。

Use Mic & Speakers 」 マイクとスピーカーを使用)の選択肢がある場合、VoIP ロンピューターのオーディオ)を使って、ウェビナーに参加できます。

| Audio Mode:          | <ul> <li>○ Use Telephone</li> <li>⊙ Use Mic &amp; Speakers</li> </ul> |    |            |  |
|----------------------|-----------------------------------------------------------------------|----|------------|--|
| & <b>00000</b> 00000 |                                                                       | 4) | 0000000000 |  |
| Audio Setup          |                                                                       |    |            |  |

注: VoIP を使うことを選択する場合、聞くための スピーカーと発言するためのマイクが必要となり ます 発言は、ウェビナー担当者から発言が許可さ

れた場合に限ります)。

#### VoP ロンピューターのオーディオ)のベストプラクティス

VoIP をご使用の場合、音質はオーディオのソフトウェアやハードウェアの製造社ならびにコンピューターのオペレーティング・システム **(**)によってことなります。

ご使用の際には、以下のアドバイスを考慮に入れてください:

- III 音質を最良にするには、できれば USB ヘッドセットを使うこと。
- III ヘッドセットがない場合は、ウェビナーの音声を聞き、USBマイクで発言発言権が与えられている場合)すること。
- マイクを使う場合は、マイクをコンピューター内蔵スピーカーやコンピューターに接続されたスピーカーから少なくと も40センチ離すこと。
- ウェブカムのマイクを使用しないこと。
- □ ウェビナー担当者が 無音声」にしていない場合は、残響をさけるためスピーカーのボリュームを下げること。

#### Dェビナー中に音声機能を切り替える場合。

ウェビナー担当者からオーディオ機能の選択肢が与えられている場合、ウェビナー中に VoiP マイク・スピーカー)と 電話を相互に切り替えることができます。

Audio」枠から、「Use Telephone」電話を使用)または Mic & Speakers」 マイク・スピーカー)を選んでください。 電話を使う場合は、コントロール・パネルに表示された PIN 番号(Audio PIN」)を入力してください。 国番号の前に 010 が必要かもしれません。

| Audio Mode:     | O Use Telephone     O Use Mic & Speakers     O         |  |  |
|-----------------|--------------------------------------------------------|--|--|
| Access<br>Audio | Dial: (192)<br>Code: 613-970<br>PIN: 25                |  |  |
| If you're airea | dy on the call, press #25# now.<br>additional numbers) |  |  |